To fill out the **Reliance Jio-bp dealership online application**, follow these instructions carefully to ensure that your application is submitted correctly:

### 1. Visit the Official Application Portal

 Go to the official Jio-bp dealership application website: <u>www.partner-petrolpump.in</u>

### 2. Create an Account or Log In

- If you don't have an account, create one by registering with your details (name, email, phone number, etc.).
- If you already have an account, simply log in with your username and password.

## 3. Start the Application Process

- After logging in, navigate to the section for the **Jio-bp Dealership** application.
- Click on the option to Apply Now or Start Application.

# 4. Enter Personal and Contact Information

- You will be prompted to enter your personal details such as:
  - Full Name
  - Contact Number
  - Email Address
  - Age (must be between 21 to 60 years)

# 5. Fill in Educational and Professional Details

- Education: Select your highest educational qualification (minimum 12th grade or higher).
- Work Experience: Mention any relevant experience in the petroleum, retail, or business sector, if applicable.
- 6. Provide Land Details
- Land Ownership: Provide details of the land you own or have access to. The land must meet the following requirements:
  - State/National Highways: Minimum 1,200 to 1,600 sq meters.
  - Urban Areas: Minimum 800 sq meters.
- Land Documentation: Upload the following documents:
  - NOC (No Objection Certificate) if you do not own the land.
  - Registered sale deed if you own the land.
  - If the land is agricultural, you must provide documents showing that it has been converted to non-agricultural land.

## 7. Investment Details

• The application will ask for an **estimated investment** range (approximately **INR 1.5 to 2 crores**). This is typically the capital required for setting up the dealership.

# 8. Upload Required Documents

- Scan and upload the following documents:
  - **Proof of Identity** (Aadhar card, Passport, etc.)
  - Proof of Address (Utility bill, Ration card, etc.)
  - Educational Certificates
  - Land Ownership Documents
  - **Photographs** (Passport-size)

• Make sure all documents are clear, legible, and in the correct file format (usually JPG, PNG, or PDF).

### 9. Pay the Application Fee

- The application fee must be paid through the official portal. Any other payment channels are not authorized, so be cautious.
- The fee amount will be mentioned during the application process. Complete the payment using your preferred payment method (credit card, debit card, net banking).

### 10. Review and Submit

- After filling out the application form and uploading all documents, **double-check all the information** for accuracy.
- Once you are sure everything is correct, click on the **Submit** button to complete the application.

### 11. Confirmation

- After submitting your application, you will receive a **confirmation email or SMS** acknowledging the receipt of your application.
- Keep a copy of this for reference.

### 12. Track Application Status

- You can log in to the portal at any time to check the status of your application.
- You may also receive notifications regarding further steps or documents if needed.

### Important Notes:

- Ensure you apply only through the official website: www.partner-petrolpump.in.
- Do not engage with agents or third parties for the application process to avoid scams.
- Follow the eligibility criteria strictly before submitting the application.

For any queries, you can visit the FAQ section on the website or contact customer support directly via email or phone.